#### 【セッションNo.2】

## 開発の幅を拡げましょう! Delphi/400で始めるWEBアプリ入門

## きっと役立つ! ミガロ開発TIPS&効率化ツールのご紹介

株式会社ミガロ システム事業部 システム2課 尾崎浩司

本文書の一部または全部の転載を禁止します。本文書の著作権は、著作者に帰属します。

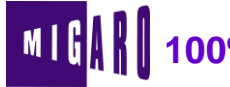

1

## Agenda

- 開発の幅を拡げましょう! Delphi/400で始めるWEBアプリ入門
   WEBサーバーアプリケーションとは
   DelphiにおけるWEBアプリケーション開発
   IntraWebの概要
   IntraWebアプリケーション開発手順
   サンプルアプリケーションの紹介
- 2.きっと役立つ! ミガロ開発TIPS&効率化ツールのご紹介

WEBの便利な機能をDelphiから利用
 DDS作成ツールの紹介

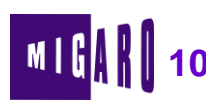

2

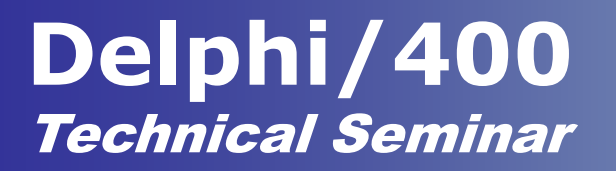

## 第1章

# 開発の幅を拡げましょう! Delphi/400で始めるWEBアプリ入門

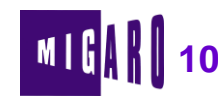

<u>WEBサーバーアプリケーションとは</u>

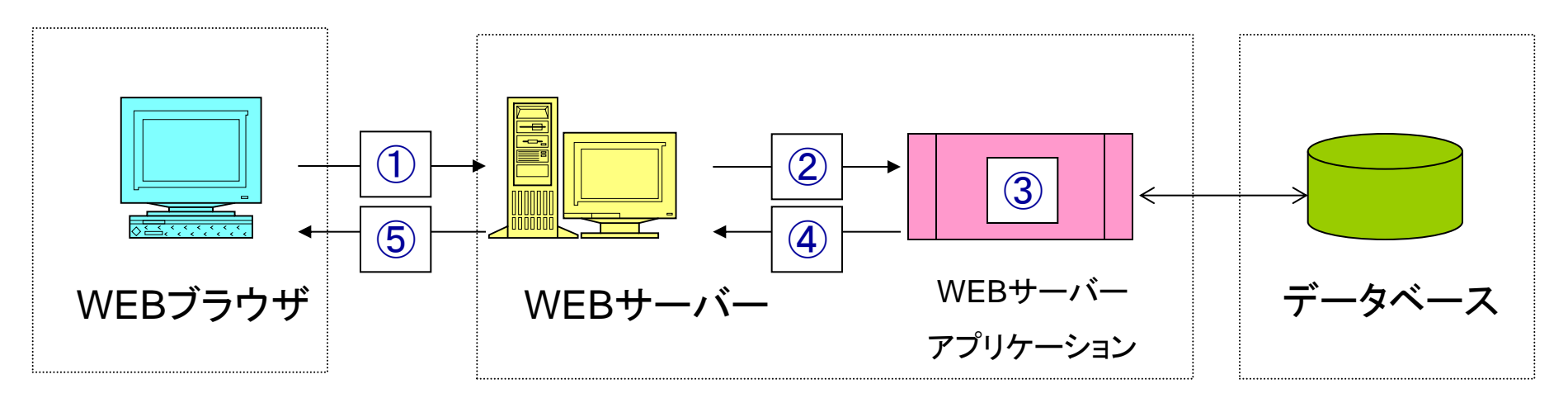

#### ▪ 処理手順

- ① WEBブラウザは、URLを指定することにより、検索等の処理などを要求
- ② WEBサーバーは、指定されたURLより対象のWEBサーバーアプリケーションをCALL
- ③ WEBサーバーアプリケーションは処理を実行し、データ等を抽出
- ④ WEBサーバーアプリケーションは処理結果をHTMLとしてWEBサーバーに返す
- 5 WEBサーバーは、リクエストしたブラウザに対し、処理結果HTMLを返す

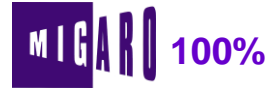

## <u>C/Sアプリケーションとの違い</u>

### ■ C/Sアプリが2層構造なのに対しWEBアプリは3層構造になる

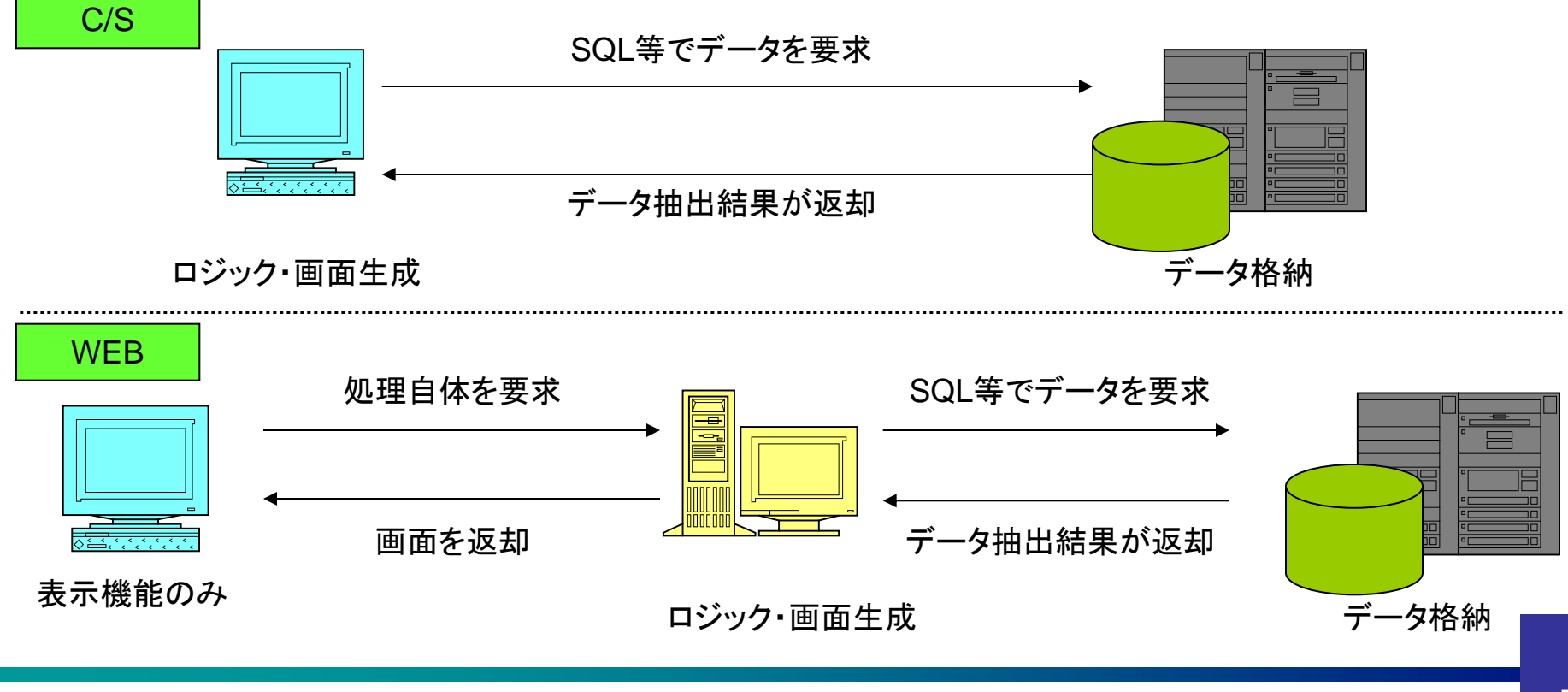

# <u>C/SアプリとWEBアプリとの比較</u>

#### ■ それぞれの特徴

|        | C/Sアプリケーション                                                 | WEBアプリケーション                                           |
|--------|-------------------------------------------------------------|-------------------------------------------------------|
| 構造の違い  | <mark>2層型</mark><br>クライアントPC/データベースサーバー                     | 3層型<br>クライアントPC/WEBサーバー/データベースサーバー                    |
| クライアント | <mark>処理+表示機能</mark><br>ビジネスロジックの実行ならびに画面表示を専用<br>のプログラムで実行 | <mark>表示機能のみ</mark><br>専用のプログラムではなく汎用のWEBブラウザを使用      |
| 処理結果   | <mark>データセットのみ</mark><br>データベースサーバーに処理に必要なデータのみ<br>を要求する    | <mark>画面そのもの</mark><br>WEBサーバーに処理自体を要求する              |
| 処理単位   | 単一<br>クライアント上で全て処理が行われるため、ユー<br>ザーの識別等の考慮は不要                | 複数<br>WEBサーバーは、どのブラウザからのリクエストかという<br>識別が必要            |
| その他    | ・ 処理と表示が一体となっているので、細かな<br>制御が可能                             | <ul> <li>PC5250と同様、端末は画面表示のみなので、細かな制御ができない</li> </ul> |

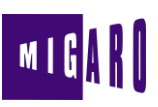

## WEBアプリケーション開発時の考慮点

- 画面の生成にHTMLが必要
  - ブラウザに結果を表示するため、HTMLの作成が必要になる
- データの受け渡しに関する考慮が必要
  - クッキーやサーバー側でのセッション管理などの仕組みを利用した データの受け渡しが必要になる
- WEBサーバー側から直接ブラウザへ通知ができない
  - プログラムは、ブラウザからの要求に対し、結果をHTMLで返却する 繰り返しとなる(あくまで起点はブラウザとなる)
- 通常アプリケーションの終了点が把握できない
  - いつブラウザを閉じられたり別にサイトに移動してもサーバー側は 把握できない

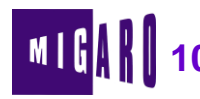

## <u>ー般的なWEBアプリケーションの仕組み</u>

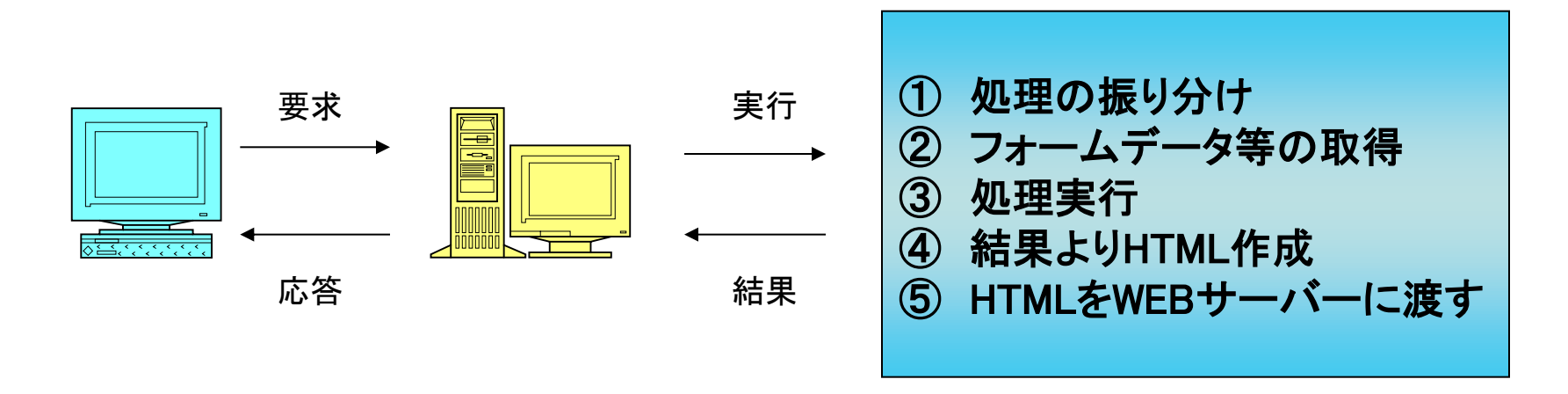

#### ■ 処理手順

- ① 検索処理や登録処理等の各処理をPathInfo部を使用して振り分ける
- ② GETメソッドやPOSTメソッドを使いブラウザから要求された変数を受け取る
- ③ ①と②で得られた情報より処理(データ取得など)を実行する
- ④ 処理結果を元に結果値を含むHTMLを作成する
- 5 HTTP応答ヘッダ及び作成したHTMLを標準出力を使ってWEBサーバーに渡す

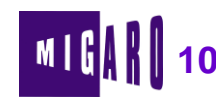

8

## <u>DelphiによるWEBアプリケーション開発</u>

### ■ 開発手法

Delphiでは、下記のような手法が選択可能

- ・コンソールアプリケーション
  - CGIアプリケーション が開発可能
- ・WebSnapアプリケーション

- CGI、ISAPIアプリケーションが開発可能

· IntraWebアプリケーション

- ISAPIアプリケーションが開発可能

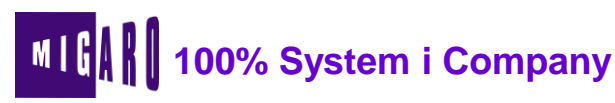

9

## <u>コンソール / WebSnapアプリケーション</u>

#### コンソールアプリケーション

- 処理手順の全てをソースコードで記述する必要がある
  - · 処理の振り分けをif文で行う必要がある
  - · ソースコードとHTMLとが一体になっている為メンテナンス性が悪い
  - · GETメソッド/POSTメソッドで手法が異なり、URLデコード等の処理が必要
  - ・ すべてをソースコードで記述する為、処理が煩雑になる

#### WebSnapアプリケーション

- 処理手順の多くがオブジェクト化されるため、ソースコードはロジックに専念 可能。またHTMLとプログラムとの分離も可能。
  - WEBブラウザからの要求 ⇒ WEBリクエストクラス
  - · WEBブラウザへの応答 ⇒ WEBレスポンスクラス
  - · 処理の振り分け ⇒ WEBアクションクラス
  - HTMLとプログラムとの分離 ⇒ コンテンツプロデューサー
- ⇒ WebSnapは、WEBアプリケーションを構築するのに必要な枠組み(フレームワーク)が用意 される為、開発は比較的容易だが、WEBアプリ構築の前提知識が必須

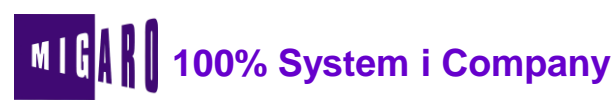

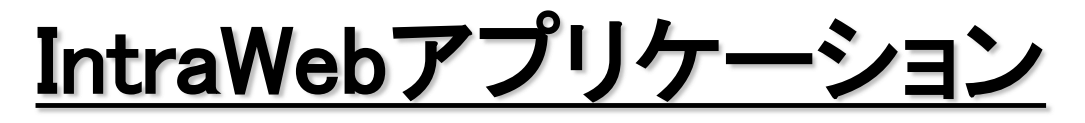

IntraWebアプリケーションとは

- Delphi GUIアプリケーションと同じような手順で、フォームやコンポーネントを使用して、WEBアプリケーションを構築する為のコンポーネント群
- 作成するのに3つのモードが存在
  - ・スタンドアロンモード
  - ・アプリケーションモード
  - ・ページモード

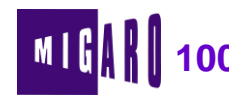

## <u>IntraWeb 3つのモード</u>

### スタンドアロンモード

● IntraWeb単体で動作するモード(WEBサーバー自体もIntraWebを利用)

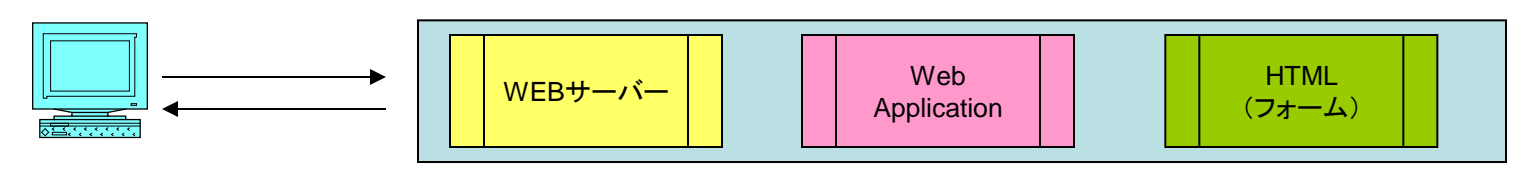

### アプリケーションモード

● WEBサーバーは、IISを利用し、WEBアプリ部分の全てをIntraWebで作成

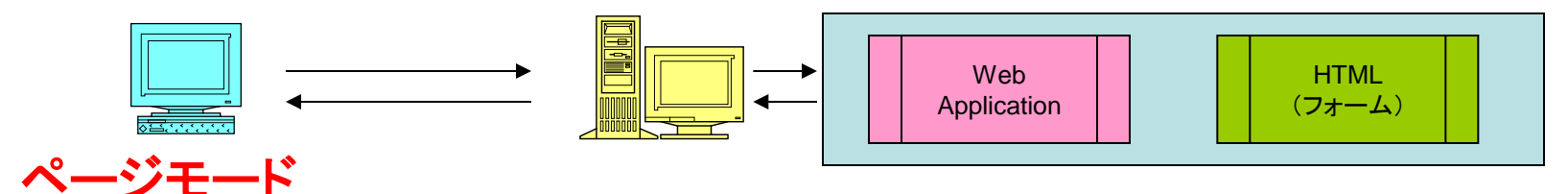

● WebSnapを使ってWEBアプリを構築し、画面生成部分をIntraWebで作成

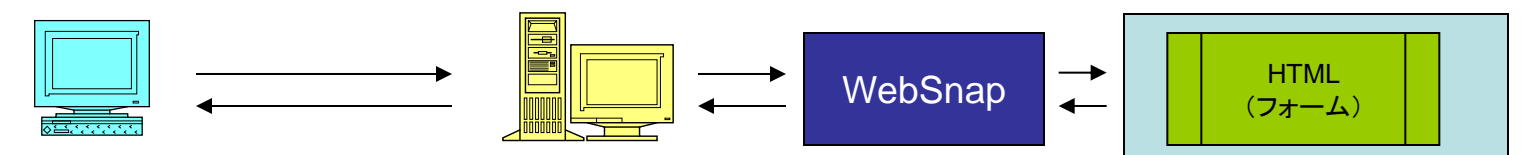

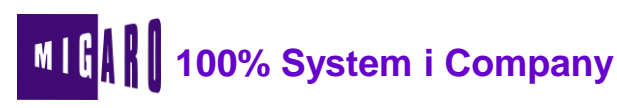

# <u>IntraWebアプリケーションの構成</u>

#### ServerControllerオブジェクト

- IntraWebの管理を行うオブジェクト
- WebApplicationオブジェクトとフォームオブジェクトの管理を行う

#### WebApplicationオブジェクト

- WEBブラウザ毎の情報を管理するオブジェクト
- 複数ページにまたがるデータ(グローバル変数等)の保持を行う

#### フォームオブジェクト

- GUIフォームと同様に画面からの入力を受け付けたり、画面を作成したりするオブジェクト
- GUIアプリケーションと同様にフォームにプログラムを行う

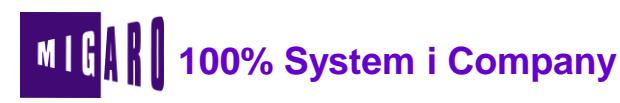

IntraWebアプリケーション開発手順

IntraWebスタンドアロン/アプリケーションモード 手順
 ①新規プロジェクトの作成

 スタンドアロンアプリケーション or ISAPIアプリケーション

 ②フォームにIntraWeb用コンポーネントを貼り付けてプロパティの設定

 ③必要に応じてイベントハンドラを作成
 ④コンパイル
 ⑤実行(テスト)

⇒ C/Sアプリケーションと同様の手順で開発が可能

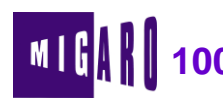

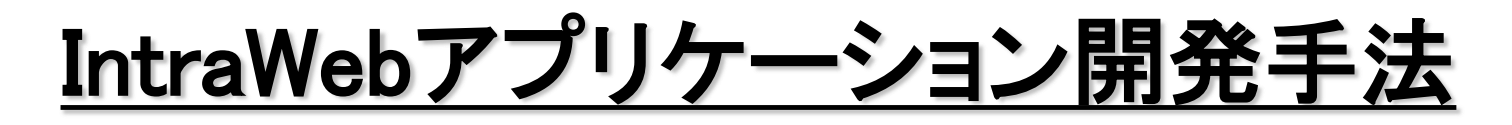

- IntraWebプロジェクトの作成
- データベース接続
- 画面遷移
- グルーバル変数

本文書の一部または全部の転載を禁止します。本文書の著作権は、著作者に帰属します。

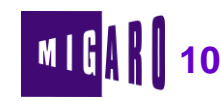

15

# <u>IntraWebプロジェクトの作成(1)</u>

### IntraWebプロジェクトの新規作成

- 1. ファイル⇒新規作成⇒その他 を選択
- 2. Delphiプロジェクト⇒IntraWeb より、[IntraWebApplication Wizard] を選択
- 3. ウィザード画面より作成モード、保存先、ファイル名等を指定

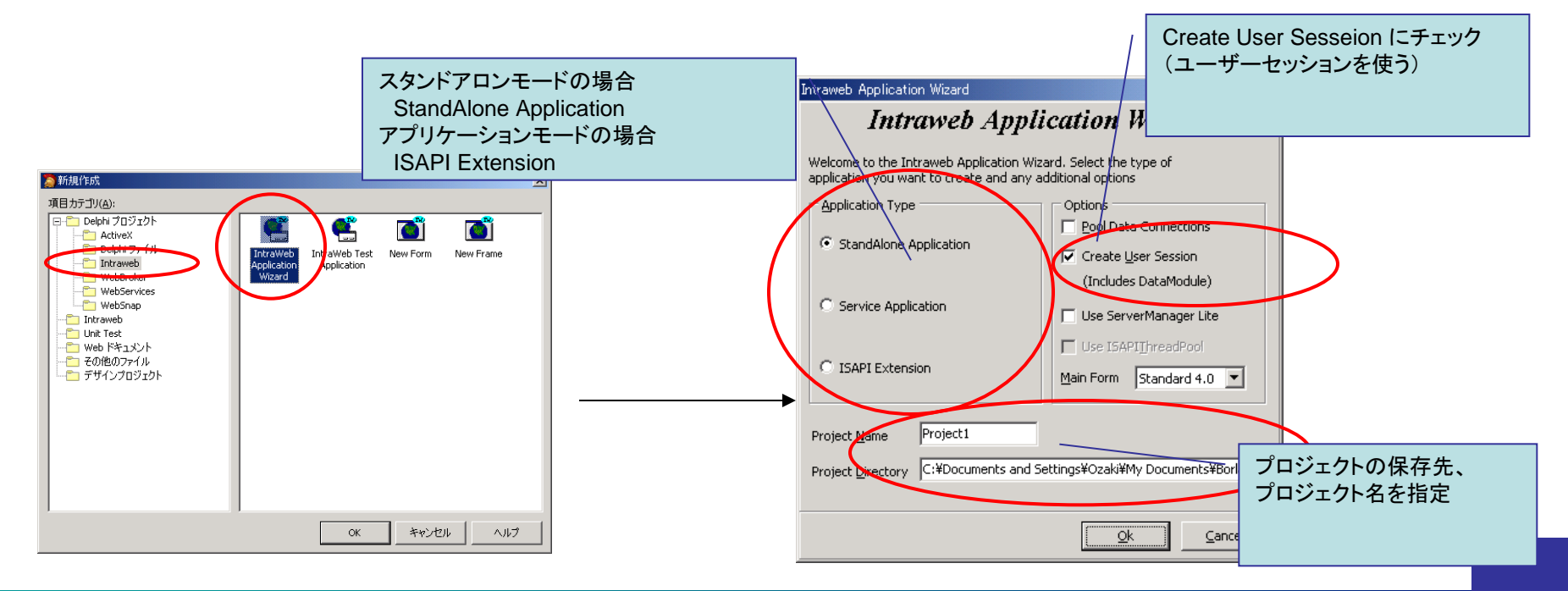

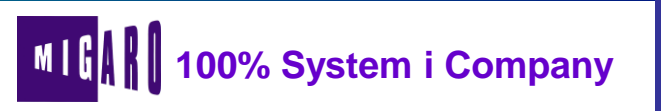

# <u>IntraWebプロジェクトの作成(2)</u>

### ■ コンポーネントの貼り付けおよびプロパティの設定

- 1. ウィザードにて作成されたプロジェクトよりUnit1を選択し、フォームを表示
- 2. [IWStandard]ページより、IWLabel、IWEdit、IWButton をフォームに貼り付け プロパティをセット

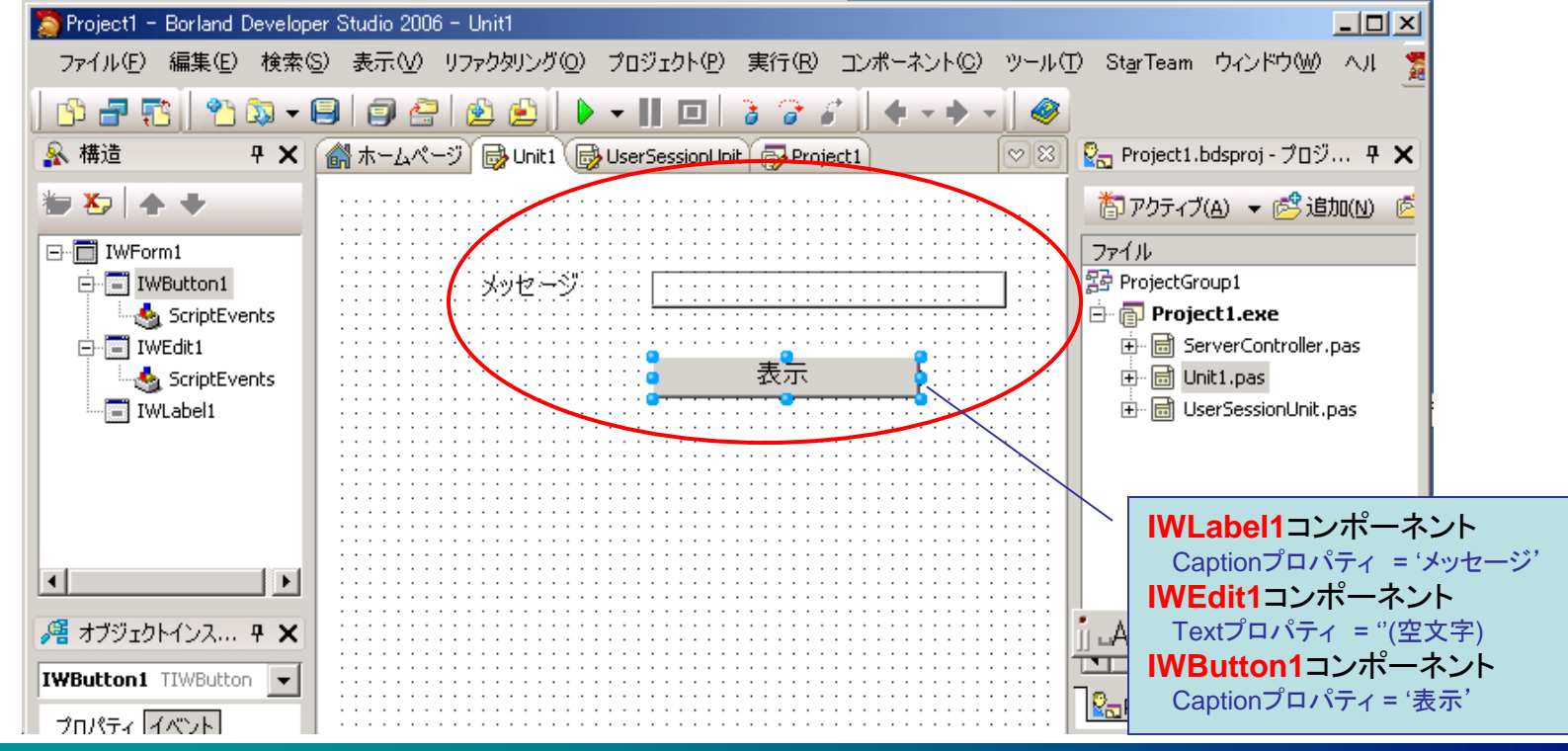

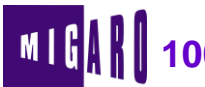

# <u>IntraWebプロジェクトの作成(3)</u>

### ■ イベントハンドラの設定とコンパイル/実行

- IWButton1コンポーネントのonClickイベントハンドラを設定し、下記コードを入力 procedure TIWForm1. IWButton1Click (Sender: TObject); begin WebApplication. ShowMessage (IWEdit1. Text); end;
- 2. コンパイル ⇒ 実行 (起動するフォームからブラウザ起動ボタンを押下し動作確認)

|                                                                                                    | # http://127.0.0.18888/EXEC/3/1hm5sns1k442me1ernads0k864my - Microsoft Im<br>した。(ログロック) (一株)(ロック) (一株)(ロック) (ログロック) (ログロック) (ロク)) (ロク) (ログロック) (ログロック) (ログロック) (ログロック) (ログロック) (ログロック) (ログロック) (ログロック) (ログ | iternet Explorer                                    |
|----------------------------------------------------------------------------------------------------|----------------------------------------------------------------------------------------------------|-----------------------------------------------------|
| Project1 Server     _        Prile     Settings       Tools       Settings       Cols       Settings       Cols       Settings       Cols       Settings       Cols       Settings       Cols       Settings       Cols       Settings       Cols       Settings       Cols       Settings       Cols       Cols | ファイル(E) 編集(E) 表示(D) あ気に入り(A) ツール(D) ヘルブ(E)       中長る・→・(C) 配 凸 (C)検索 画お気に入り (P)メディア (C)       アドレス(D) (E) http://127.00.18888/EXEC/3/1hm5sns1k442me1ernads0x664my       メッセージ       株式会社ミガロ                                                                                                    | ボタンクリックにより、<br>エディットボックスの入力<br>文字列がメッセージボックス<br>に出力 |
| Active Sessions: 0 Sent: 0 bytes Device Simulation Speed Simulation Runtime parameters Execute ボタン押下                                                                                                    | 表示<br>Microsoft Internet Explor<br>体式会社3力<br>〇K                                                                                                    | и X                                                 |

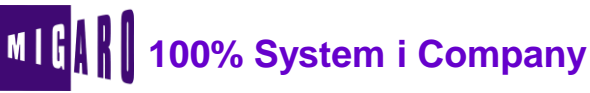

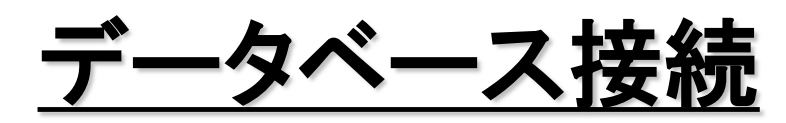

### ■ BDE接続

- セッションコンポーネントを使用
  - · AutoSessionNameプロパティをTrueに設定
- データベースに連結した画面を作成したい場合[IW Data]ページを使用 ([Data Control]ページのコンポーネントに相当)

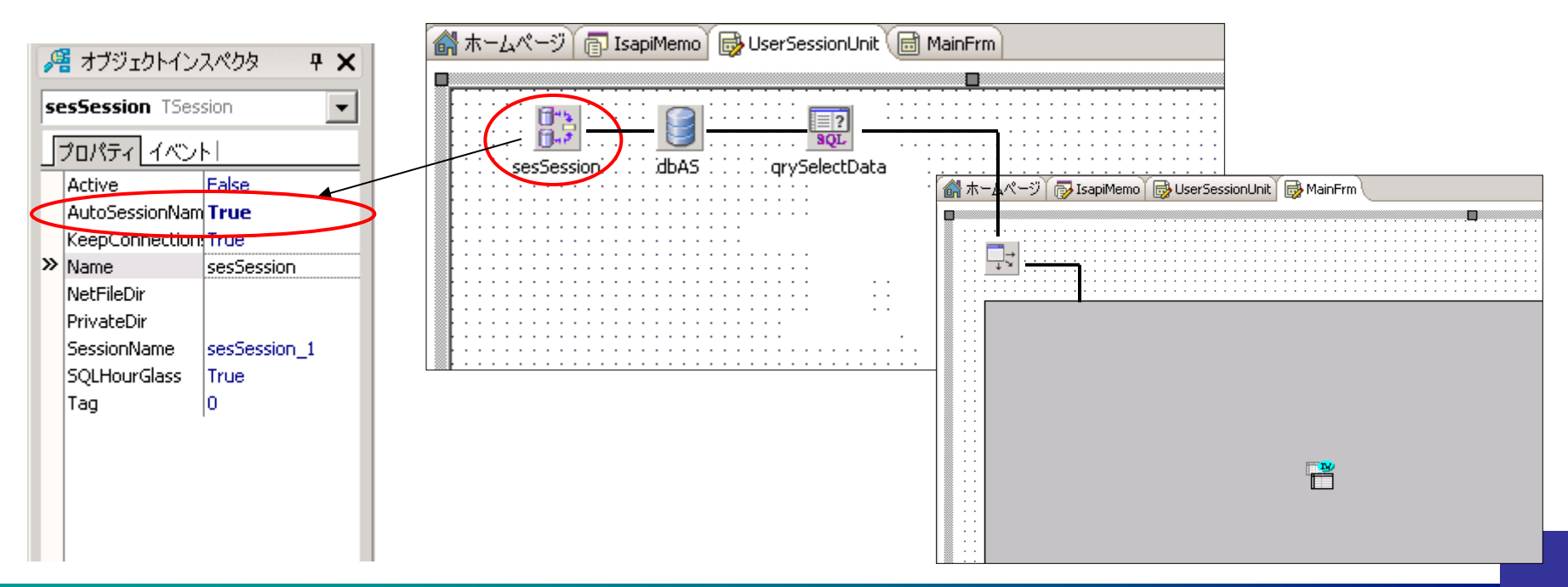

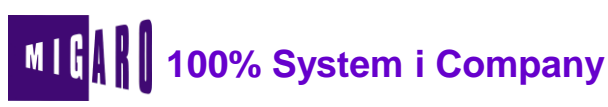

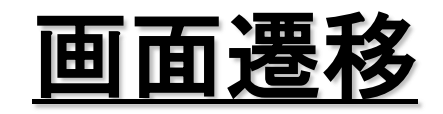

### ■ 画面の遷移方法

- Delphiプロジェクト⇒IntraWeb より、[New Form] を選択して追加
- 次画面呼び出し元の処理
  - · Createメソッドでオブジェクトを生成
  - · Showメソッドで遷移
- 次画面の処理
  - · 画面終了時にReleaseメソッド呼び出しにより、元のフォームに戻る

| $\langle$ | procedure TfrmMain.btnGoFrm2Click(Sender: TObject);<br>var<br>frmDetail: TfrmDetail: | フォーム変数はGlobal定義<br>されていないので、ローカル<br>変数として定義                                      |
|-----------|--------------------------------------------------------------------------------------|----------------------------------------------------------------------------------|
| <         | frmDetail := TfrmDetail.Create(WebApplication);<br>frmDetail.Show;<br>end;           | procedure TfrmDetail.btnBackClick(Sender: TObject);<br>begin<br>Release;<br>end; |

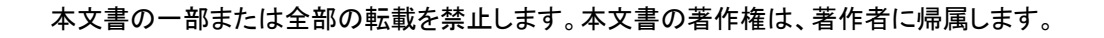

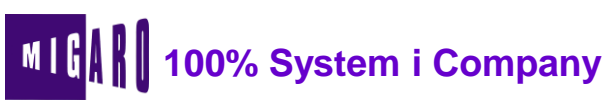

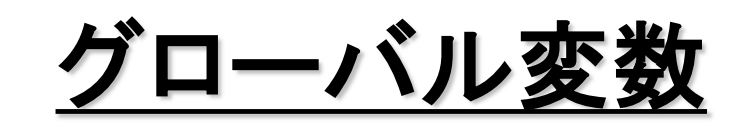

- WEBアプリケーションの場合、WEBブラウザ単位に変数を保持しなければならない。
- IntraWebの場合、UserSessionユニットのIWUserSessionクラスに変数を定義し、UserSessionオブジェクトとして利用する。

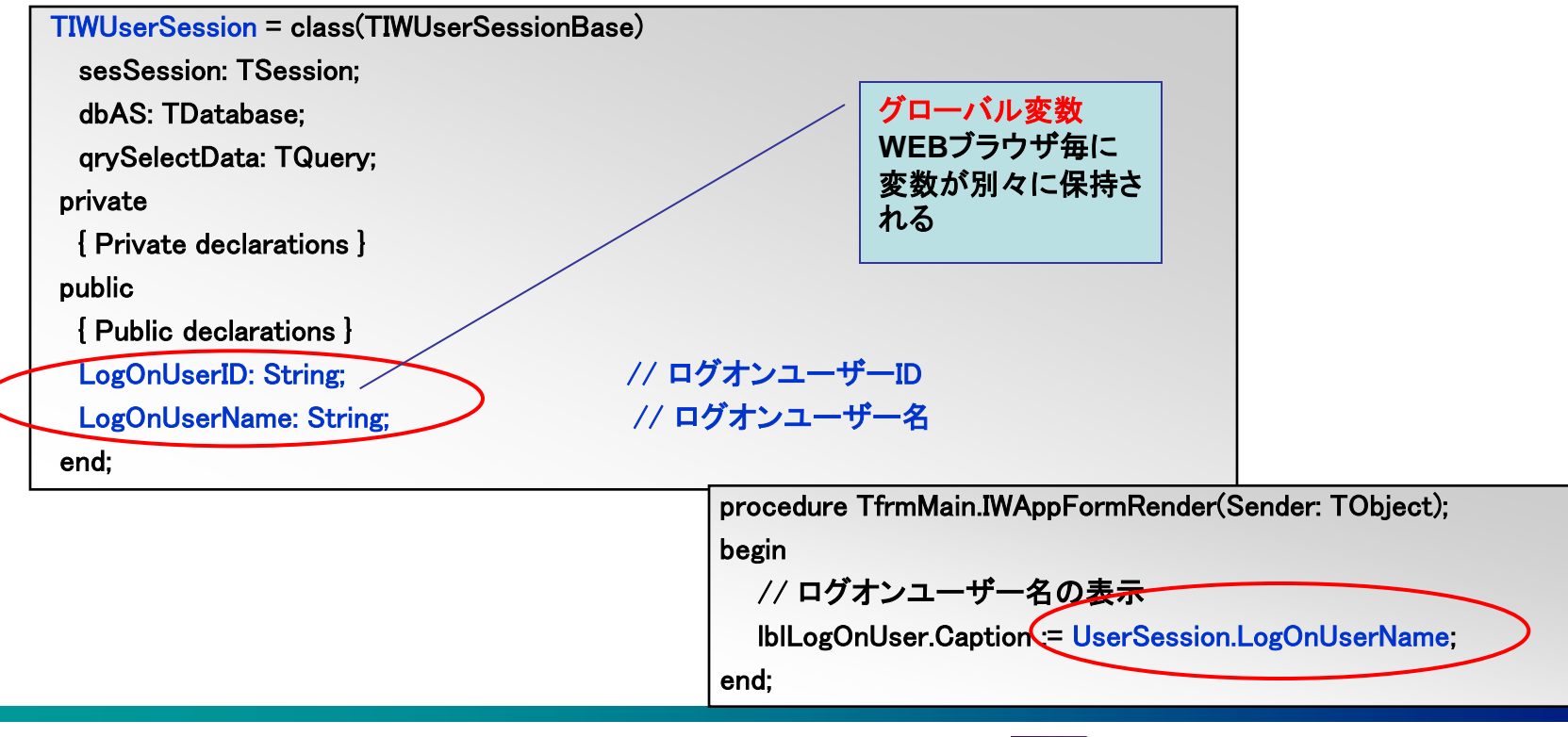

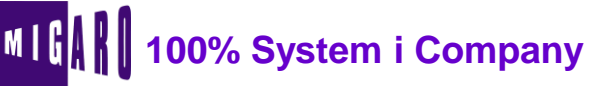

サンプルアプリケーション

#### ■ 伝言メモアプリケーション

●ブラウザを使用し、電話連絡や依頼等のメモを社内
 ユーザー同志でやり取りするアプリケーション

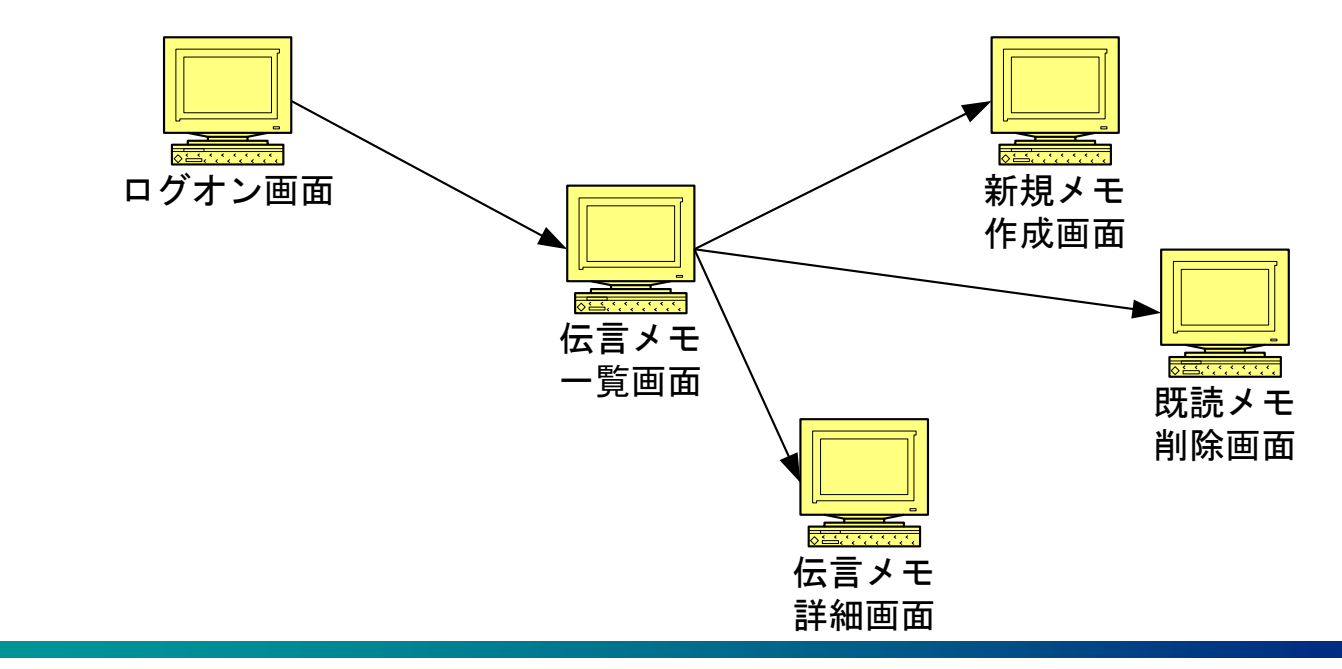

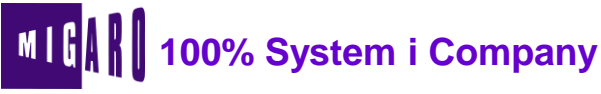

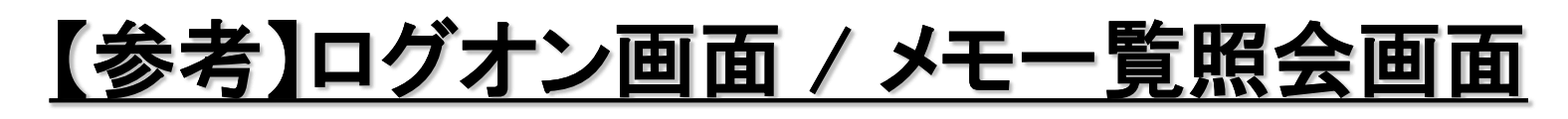

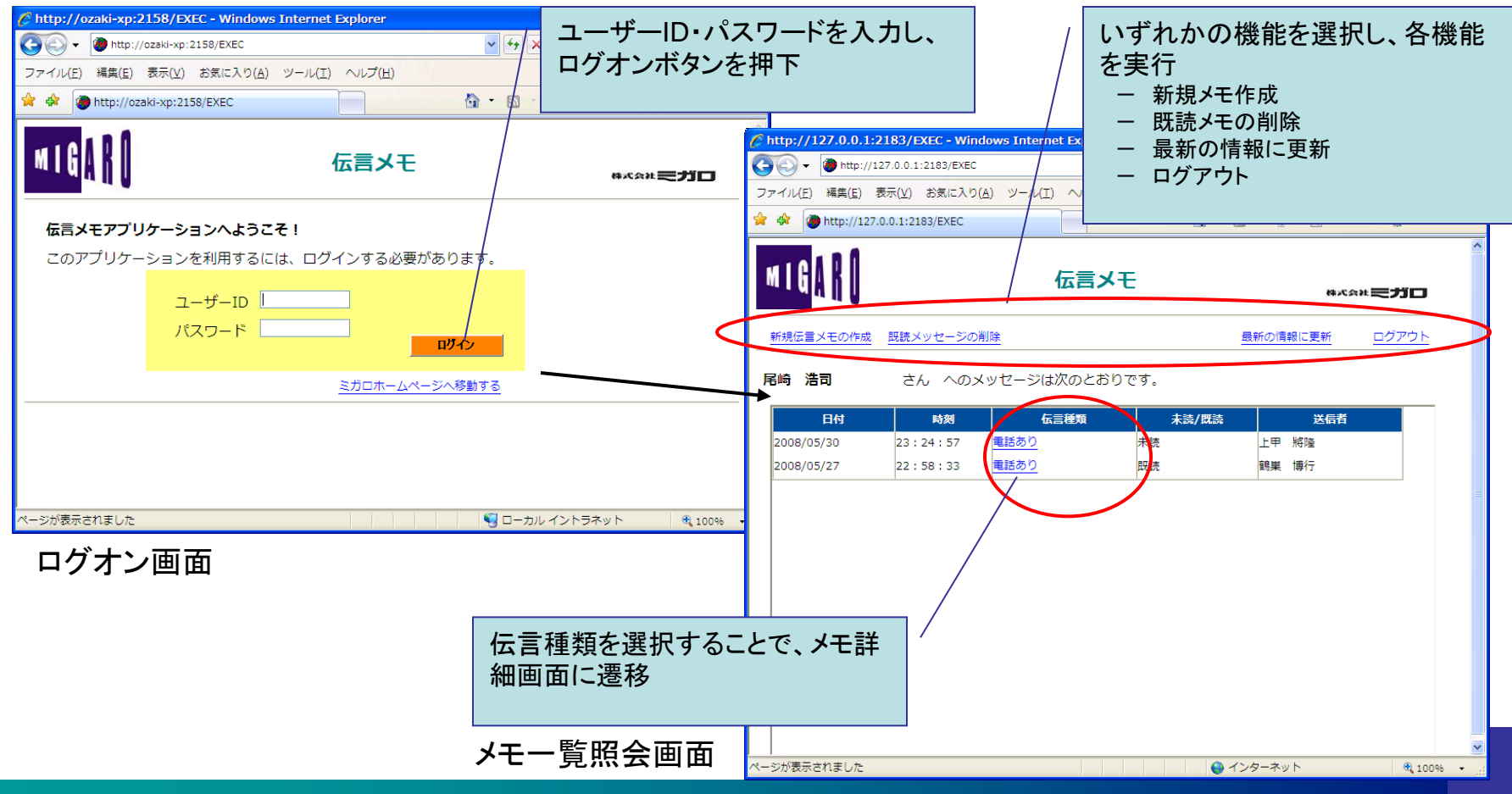

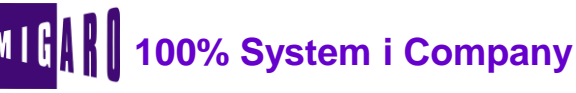

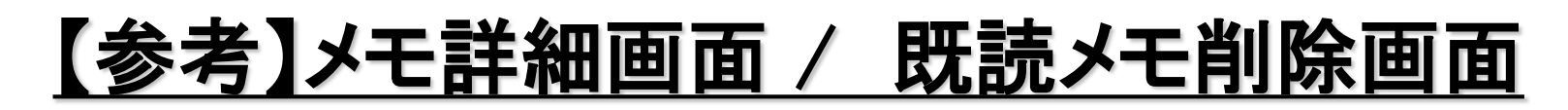

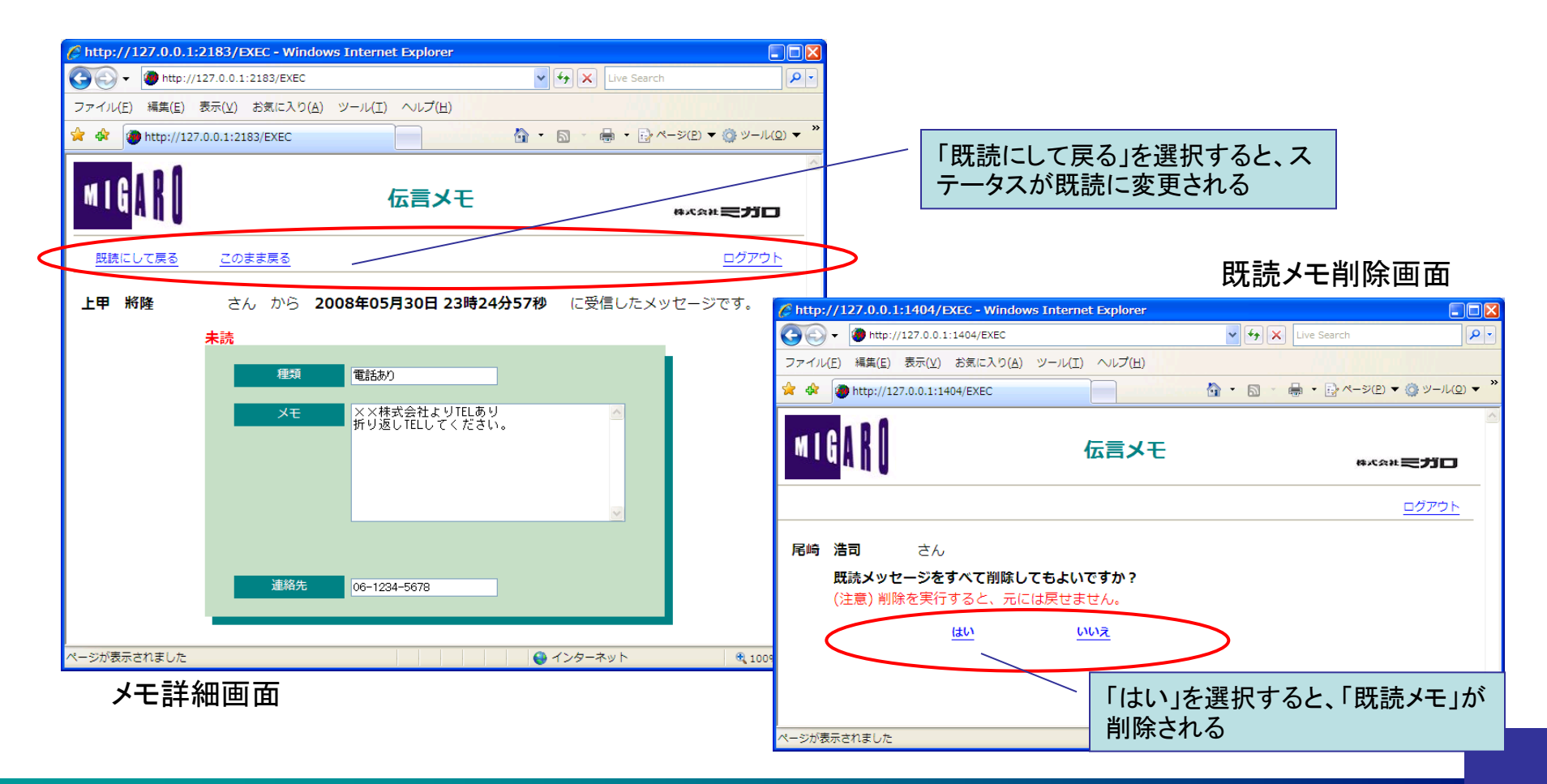

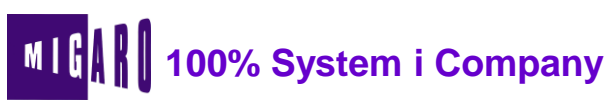

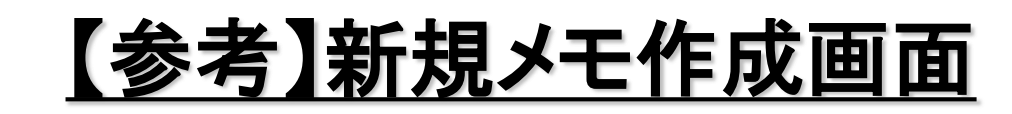

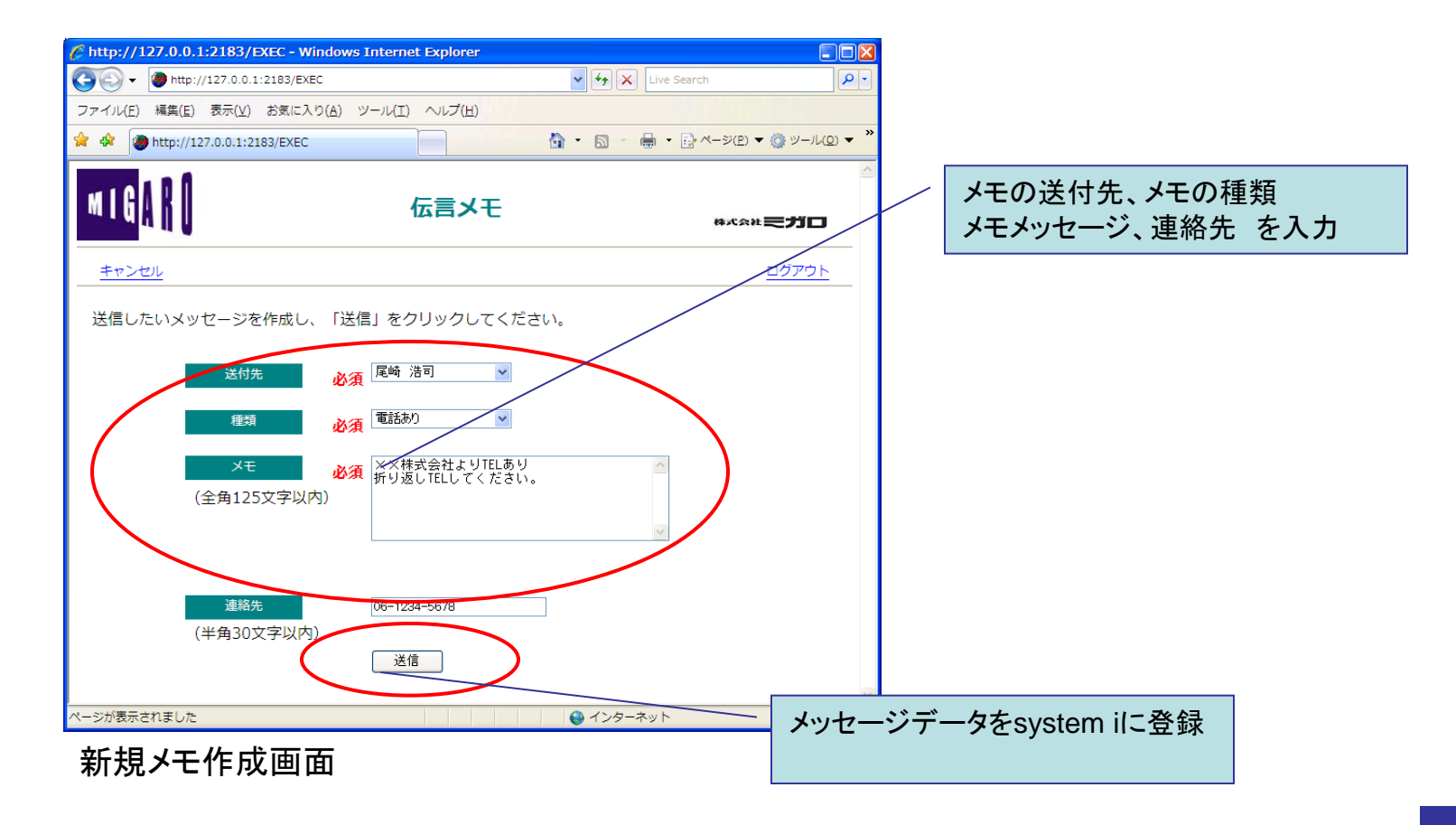

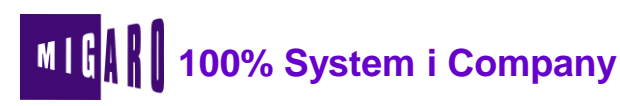

# 【補足】IntraWebによる開発について

- 開発元のATOZED softwareより各Delphiバージョンごとの最新版が 提供されていますので、適用されることをお勧めします。
  - Delphi Ver7
    - Ver 5.1.30
      - http://www.atozed.com/intraWeb/Download/Files/Archives/51.EN.aspx
  - Delphi Ver2005
    - Ver 7.2.41
      - http://www.atozed.com/intraWeb/Download/Files/Archives/72.EN.aspx
  - Delphi Ver2006
    - Ver 8.0.22
      - http://www.atozed.com/intraWeb/Download/Files/Archives/80.EN.aspx

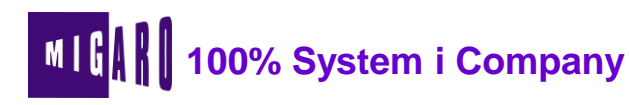

## 第2章

## きっと役立つ! ミガロ開発TIPS&効率化ツールのご紹介

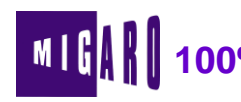

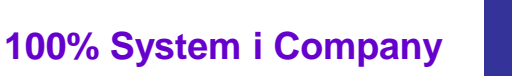

# <u>WEBで提供される便利なサイト</u>

- Internet上には、便利なサイトが多数存在
  - Google検索
  - Yahoo!路線
  - Wikipedia
    - . . .
  - DelphiのシステムからWEBの便利なサイトが利用できないか?
    - 出荷時に登録する配送番号から、配送業者の荷物状況を問い合わせしたい
    - 出張精算入力にて、指定した駅名から路線検索を行いたい
    - 得意先マスタに登録されているお客様の<u>住所から地図を表示したい</u>

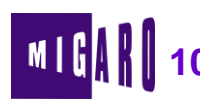

## <u>WEBサーバーへの問い合わせ</u>

- WEBブラウザからWEBサーバーへの問い合わせ
  - HTTP要求メッセージをWEBブラウザからWEBサーバーへ送る

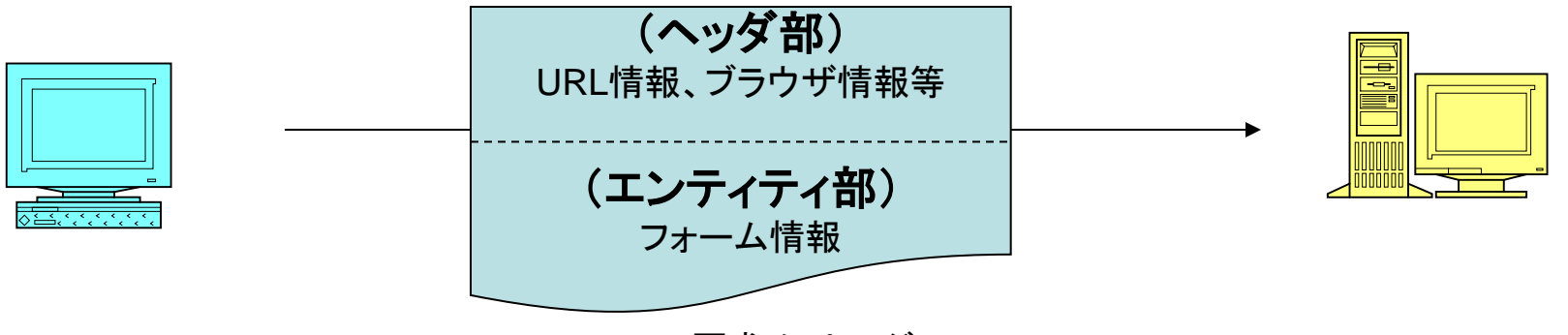

HTTP要求メッセージ

- 問い合わせ方法
  - 2種類の方法が存在
    - ・ GETメソッド
    - ・ POSTメソッド

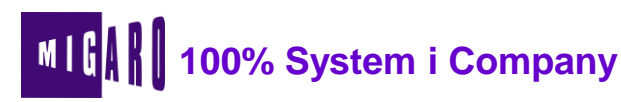

# <u>GETメソッドとPOSTメソッド</u>

#### ■ それぞれの特徴

|            | GETメソッド              | POSTメソッド    |
|------------|----------------------|-------------|
| パラメータセット方法 | URL内のQuery部          | エンティティ部     |
| WEBブラウザの表示 | アドレス部にQuery部が付加されて送信 | 表示は不変       |
| パラメータの大きさ  | 大きなデータ送信は不向き         | 大きなデータを送信可能 |

- POSTメソッドは、フォームデータ内部にデータを持つ為、URLでの指定は不可能だが、GETメソッドの場合、URL自体にパラメータが記述できるため、比較的容易に問い合わせが可能
- ⇒ GETメソッドの場合、URLにパラメータを指定した問い合わせが可能

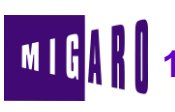

# <u>GETメソッドによる問い合わせ例(1)</u>

#### ■ 日本郵便 郵便番号検索(GETメソッド)

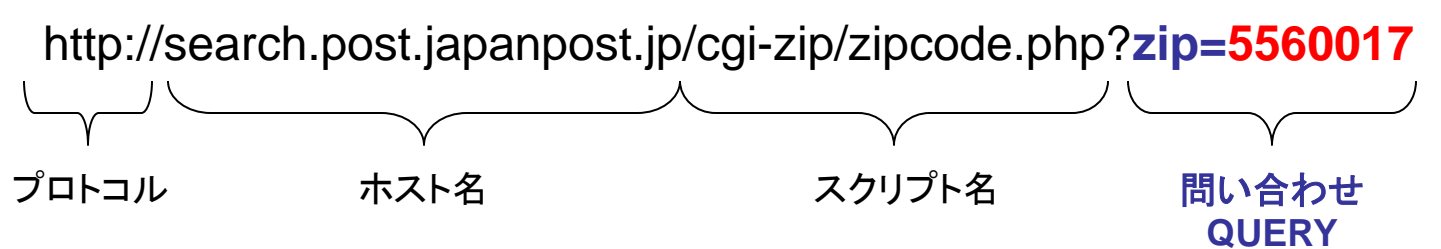

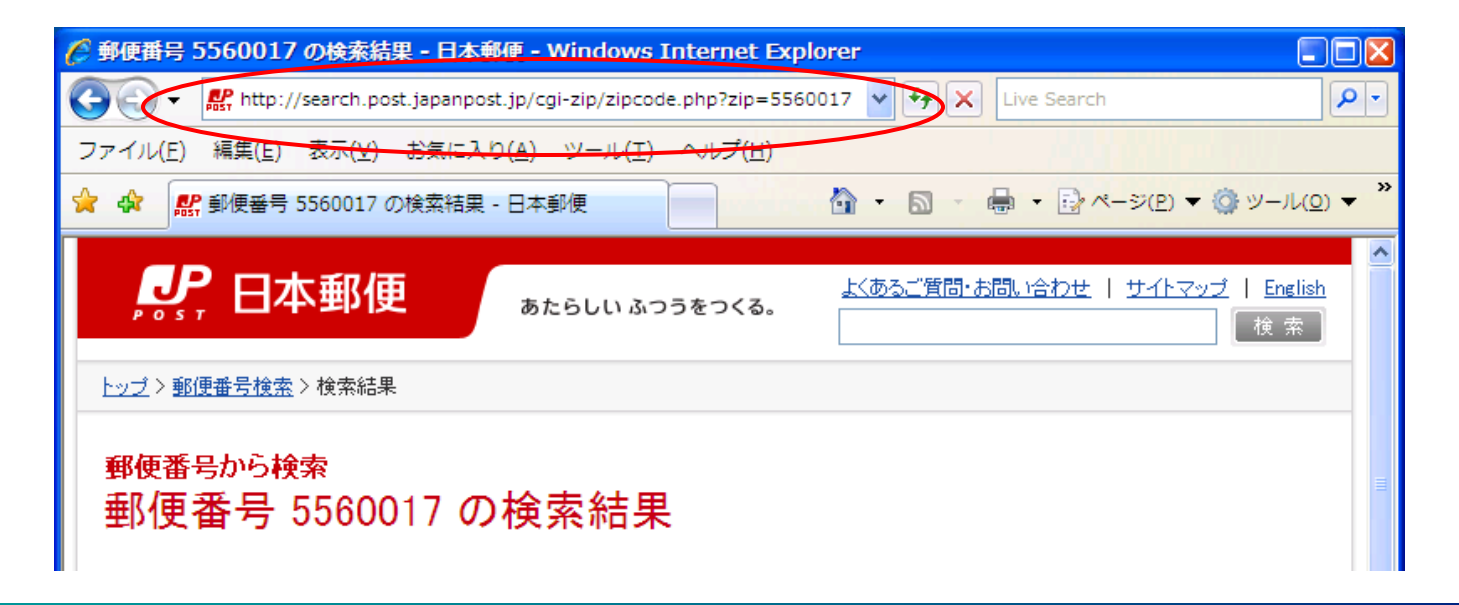

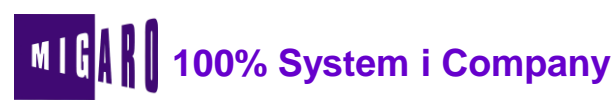

# <u>GETメソッドによる問い合わせ例(2)</u>

■ google検索(GETメソッド)

http://www.google.co.jp/search?num=30&q=%E3%83%9F%E3%82%AC%E3%83%AD

問い合わせQUERY

結果件数=30件&検索語=ミガロ

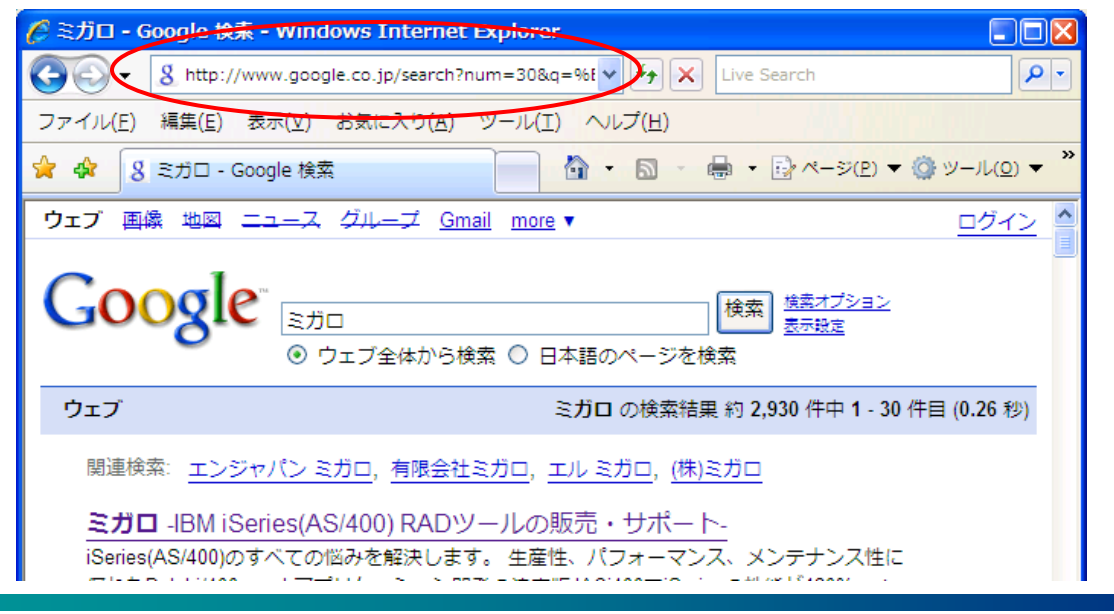

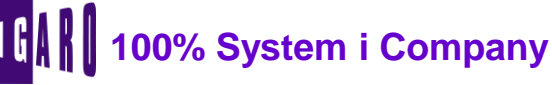

URLエンコード

- ブラウザから送信するデータは、URLエンコードが必要
  - URLエンコード ・・・ 空白や特殊記号、日本語等の全角文字を 符号化するルール
  - 使用する文字コード体系により値が決定
     例)「ミガロ」
    - Shift-JIS Γ%83%7E%83K%83%8D」
       UTF-8 Γ%E3%83%9F%E3%82%AC%E3%83%AD」
- Delphiでは、HTTPAppユニットにあるHTTPEncode 関数で変換可能
  - ・Shift-JIS の場合 HTTPEncode(Avalue)
  - ・UTF-8の場合 HTTPEncode(AnsiToUtf8(Avalue))

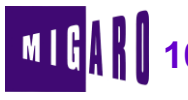

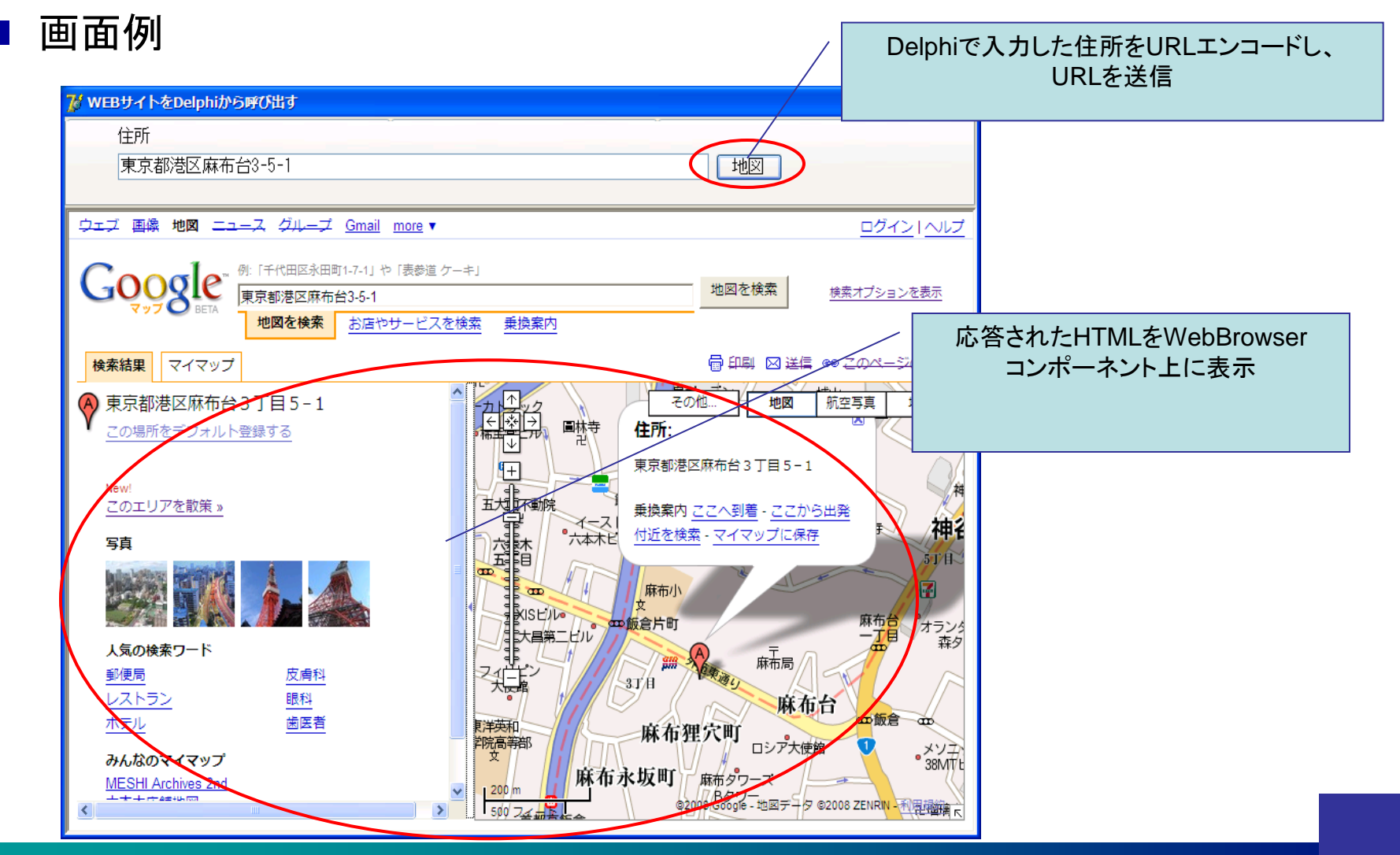

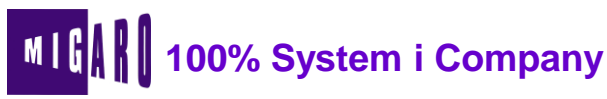

開発効率化ツール

- システム開発効率を向上する為にDelphi/400を活用したい
  - System i の開発では欠かせないDDS
    - ・ これまでの開発方法
      - ファイル設計書をSE担当者がエクセル等で作成
      - エクセル設計書を元にSystem i 技術者がDDSを作成
      - ⇒ エクセルとDDSソースを別々に作成
      - ⇒ 転記ミス等によるDDSの間違い
  - Delphi/400
    - · System i へのアクセス / Excelファイルへのアクセス が共に可能
      - ⇒ 設計書(Excel)とDDS(System i)との連携が可能!

### ⇒効率化ツール第一弾として『自動DDS作成ツール』を作成

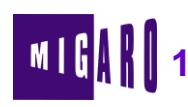

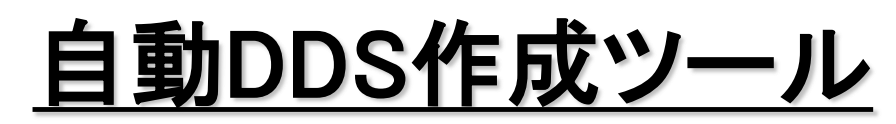

### ■ ファイル設計書テンプレートを使用し、ファイルレイアウトを作成

| 🔀 Microsoft Excel - 社員マスタ_サンプル.xls                                                  |         |             |     |        |        |           |           |         |
|-------------------------------------------------------------------------------------|---------|-------------|-----|--------|--------|-----------|-----------|---------|
| <ul> <li>図 ファイル(E) 編集(E) 表示(Y) 挿入(I) 書式(Q) ツール(I) データ(D) ウィンドウ(W) ヘルプ(H)</li> </ul> |         |             |     |        |        |           |           |         |
|                                                                                     |         |             |     |        |        |           |           |         |
|                                                                                     |         |             |     |        |        |           |           |         |
| U15 <b>v</b> =                                                                      | •       |             |     |        |        |           | •         |         |
|                                                                                     | M N O P | Q           | R   | S      | Т      | U V AA AB |           |         |
|                                                                                     |         |             |     |        |        |           | ファイル名 フィー | - ルド名   |
| 1 ブロジェクト 名:                                                                         |         |             |     |        |        |           |           |         |
| 2 基本設計 ファイルレイアウト                                                                    |         | _           |     |        |        |           | ノイールトロ、周  | 生、竹釵、十一 |
| 4                                                                                   |         |             |     | $\geq$ | $\leq$ |           | 等を指定      |         |
| 5 ファイル名                                                                             | ファイルID  |             |     | ド様式    |        |           |           |         |
| 6 社員マスタ<br>7 No フィールド名                                                              |         | MBRI<br>Kev | 」し  | 将于墨虹   | 小湖     | 社具情報21采持  | 信老        |         |
|                                                                                     | MBTACD  | 1           | S   | 5      | 0      |           | (/m/)     |         |
| 9 2 社員名称                                                                            | MBTANM  |             | 0   | 16     |        |           |           |         |
| 10 3 力 <del>/</del> 名称                                                              | MBTAKN  |             | Α   | 15     |        |           |           |         |
| 11 4 社員略称                                                                           | MBTARK  |             | 0   | 8      |        |           |           |         |
| 12 5 バスワード                                                                          | MBPSWD  |             | Α   | 10     |        |           |           |         |
| 13 6 認可レベル                                                                          | MBLVEL  |             | S   | 2      | 0      | /         |           |         |
| 14 7 更新日付                                                                           | MBDATE  |             | S   | 8      | 0      |           |           |         |
| 15 8 更新時間                                                                           | MBTIME  |             | 8   | 6      | U      |           |           |         |
| 17                                                                                  |         |             |     |        | _      |           |           |         |
| 18 11                                                                               |         |             |     |        |        |           |           |         |
| 19 12                                                                               |         |             |     |        |        |           |           |         |
| 20 13                                                                               |         |             |     |        |        |           |           |         |
| 21 14                                                                               |         |             |     |        |        |           |           |         |
| 22 15                                                                               |         |             |     |        |        |           |           |         |
| 23 16<br>▼ ▼ ▶ ▶ 社員マスタ                                                              |         |             | •   |        |        |           | •         |         |
| 図形の調整(R) ▼ 🔓 🕼 オートシェイブ(U) ▼ 🔪 🔽 〇 〇                                                 | A 🛛 🖉 💩 | - 1         | - A | - E    |        |           |           |         |
|                                                                                     |         |             | 1   |        |        | ·····     | NUM       |         |
|                                                                                     |         |             |     |        | 1      |           |           |         |

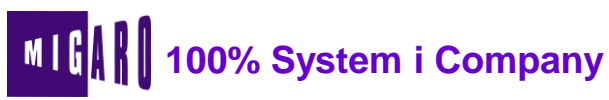

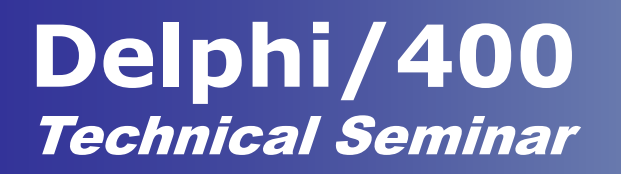

自動DDS作成ツール

■ ツールを起動し、読込対象ファイル・保管先を指定し実行

|                 |            |          |            |          |                    | DDS     | 作成先    |     |
|-----------------|------------|----------|------------|----------|--------------------|---------|--------|-----|
|                 | 7월 DDS自動作成 |          |            |          |                    |         | ]      |     |
| $\triangleleft$ | Library    | OZALIB   | Object     | QDDSSRC  | Libraryおよびのbjectは事 | 前に用意のこと |        |     |
|                 | Excelファイル  | ¥第2回セミナー | ¥プログラムマスタ¥ | ミガロ社内ツー  | ル¥社員マスタ_サンプル・×Is   |         |        |     |
|                 | Excelシート番号 |          | 対象となるシート   | ~を左端をすとし | した番号で指定            |         | 読入対象ファ | マイル |
|                 |            |          |            |          |                    |         |        |     |
|                 |            |          |            |          |                    |         |        |     |
|                 |            |          |            |          |                    | 【閉じる    |        |     |

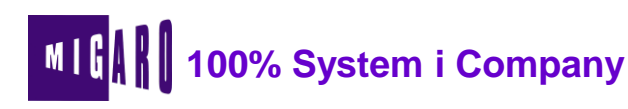

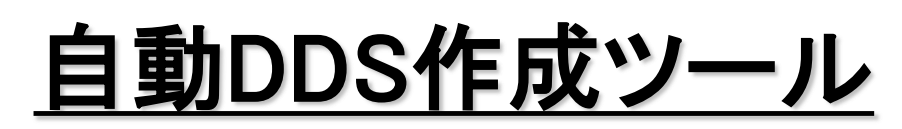

### ■ DDSソー<u>ス</u>が完成。

| 7711/( <u>F</u> ) | 編集( <u>E</u> ) 表示( <u>)</u> | <u>/</u> ) 通信( <u>C</u> ) アクション( <u>A</u> | <u>) ウィント<sup>®</sup> ウ(<u>W</u>)</u> | ) ∧⊮?°( <u>H</u> ) |
|-------------------|-----------------------------|-------------------------------------------|---------------------------------------|--------------------|
|                   | ê 🛃 🛼                       | 🔛 🔳 📾 🝉                                   | <b>.</b>                              | 1                  |
| 桁                 | :                           | 1 71                                      | 走杳検索                                  | OZALIB/QDDSSRC     |
| SEÜ==>            |                             |                                           |                                       | DTMMBP             |
| FMT A≭            | A*. 1                       | + 2+.                                     | 3+                                    | 4+ 5+ 6+ 7         |
|                   | ******                      | **** データの始                                | め *******                             | ****               |
| 0001.00           | Джжжжя                      | ****                                      | ***                                   | *****              |
| 0002.00           | Дж                          |                                           |                                       |                    |
| 0003.00           | Дж                          | 社員マス                                      | .タ / D'                               | DTMMBP             |
| 0004.00           | Дж                          | CREATE: 2                                 | 2008/06/19                            | 作成者 : OZAKI        |
| 0005.00           | Дж                          | UPDATE: 9                                 | 999/99/99                             | 更新者:               |
| 0006.00           | Дж                          |                                           |                                       |                    |
| 0007.00           | Джжжжя                      | ****                                      | ******                                | *****              |
| 0008.00           | Дж                          |                                           |                                       |                    |
| 0009.00           | A                           | R MBROO                                   |                                       | TEXT(' 社員マスタ ')    |
| 0010.00           | A                           | MBTACD                                    | 5S (                                  | 0 COLHDG('社員コード')  |
| 0011.00           | A                           | MBTANM                                    | 160                                   | COLHDG(' 社員名称 ')   |
| 0012.00           | A                           | MBTAKN                                    | 15A                                   | COLHDG('カナ名称 ')    |
| 0013.00           | A                           | MBTARK                                    | 80                                    | COLHDG(' 社員略称 ')   |
| 0014.00           | A                           | MBPSWD                                    | 10A                                   | COLHDG('バスワード')    |
| 0015.00           | A                           | MBLVEL                                    | 2S (                                  | 0 COLHDG('認可レベル')  |
| 0016.00           | А                           | MBDATE                                    | 8S (                                  | 0 COLHDG('更新日付')   |

### ■ Delphi/400を使うことで、PC⇔System i の連携が容易に可能 ⇒ ツールを充実させ、さらなる開発効率の向上を目指します。

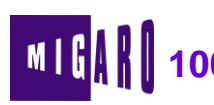

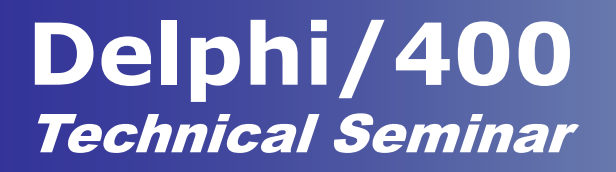

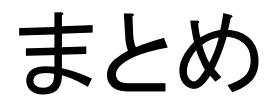

本文書の一部または全部の転載を禁止します。本文書の著作権は、著作者に帰属します。

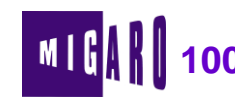

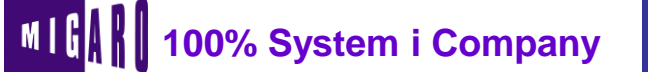

39

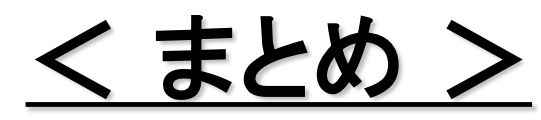

#### ■ WEBアプリケーション入門

- WEBアプリケーションは、3層構造(クライアント/WEBサーバー/データベース サーバー)で、ブラウザからの要求に対しWEBサーバーがHTMLで結果を返却 するという形式をとります。
- DelphiでのWEB開発には、コンソールアプリケーション、WebSnapアプリケーション、IntraWebアプリケーション等が用意されています。
- IntraWebアプリケーションには、3つのモード(スタンドアロンモード/アプリケーションモード/ページモード)が用意されており、スタンドアロンモード及びアプリケーションと同様の手順で開発が可能です。

#### ■ 開発TIPS&効率化ツール

- WEBで提供されるサービスには、GETメソッド(URLにQureyを作成)で情報が 取得できるサイトがあり、これらはDelphiから容易に利用することが可能です。
- Delphi/400を使用することで、Excel等のドキュメントとSystem i との連携が 容易に行える為、開発効率の向上を図ることができます。

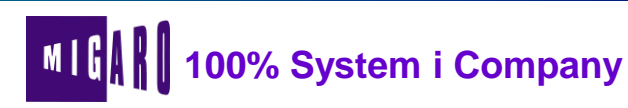